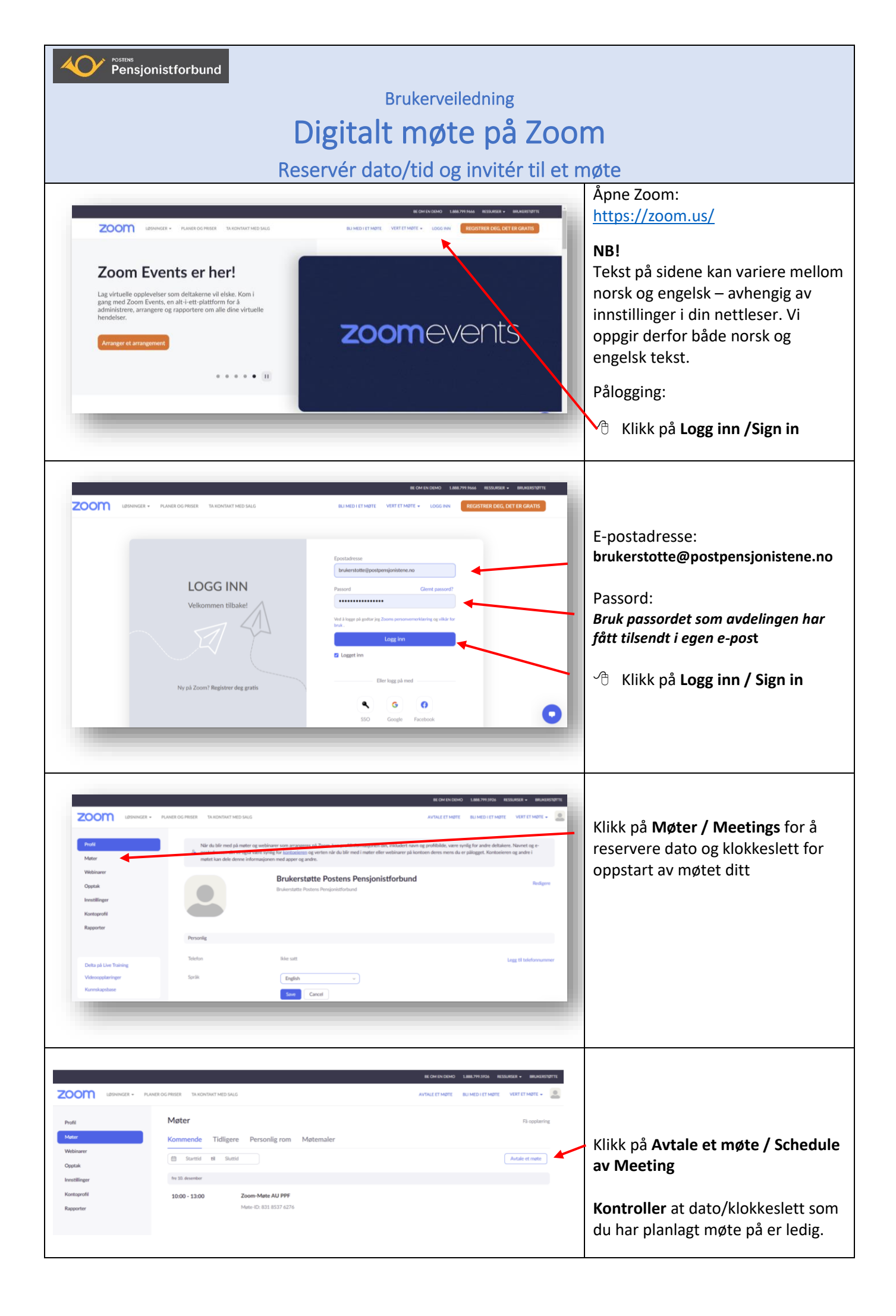

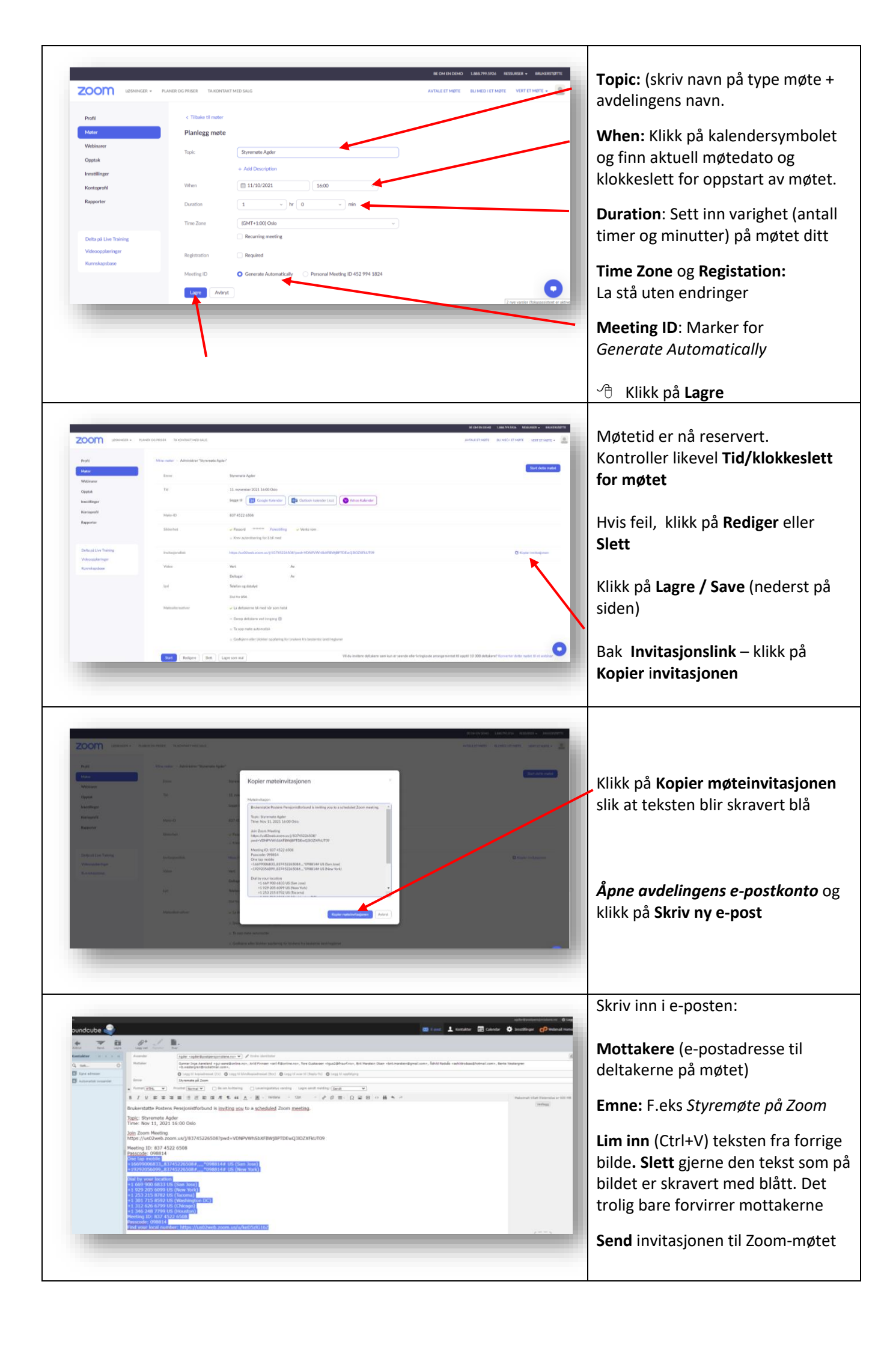

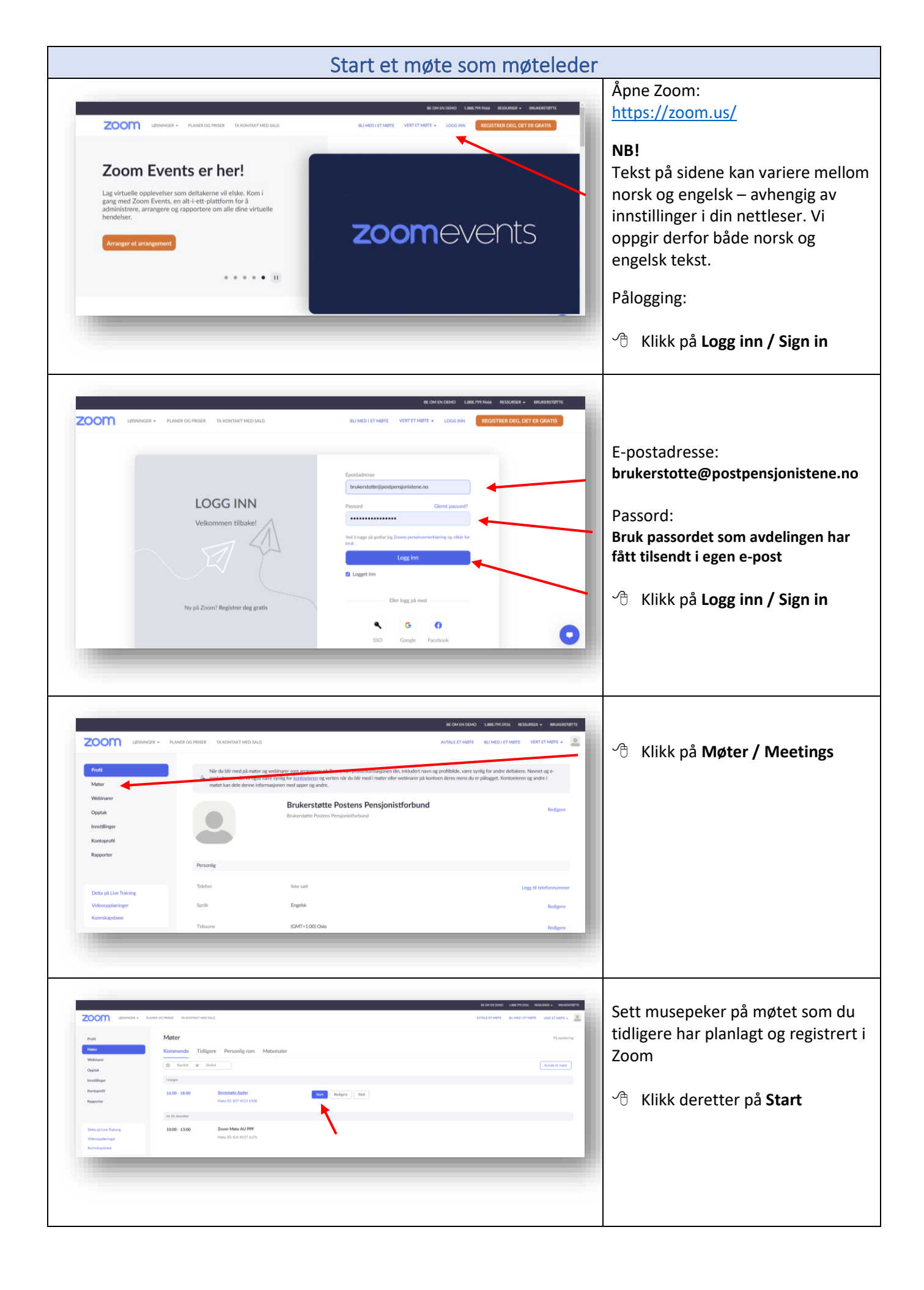

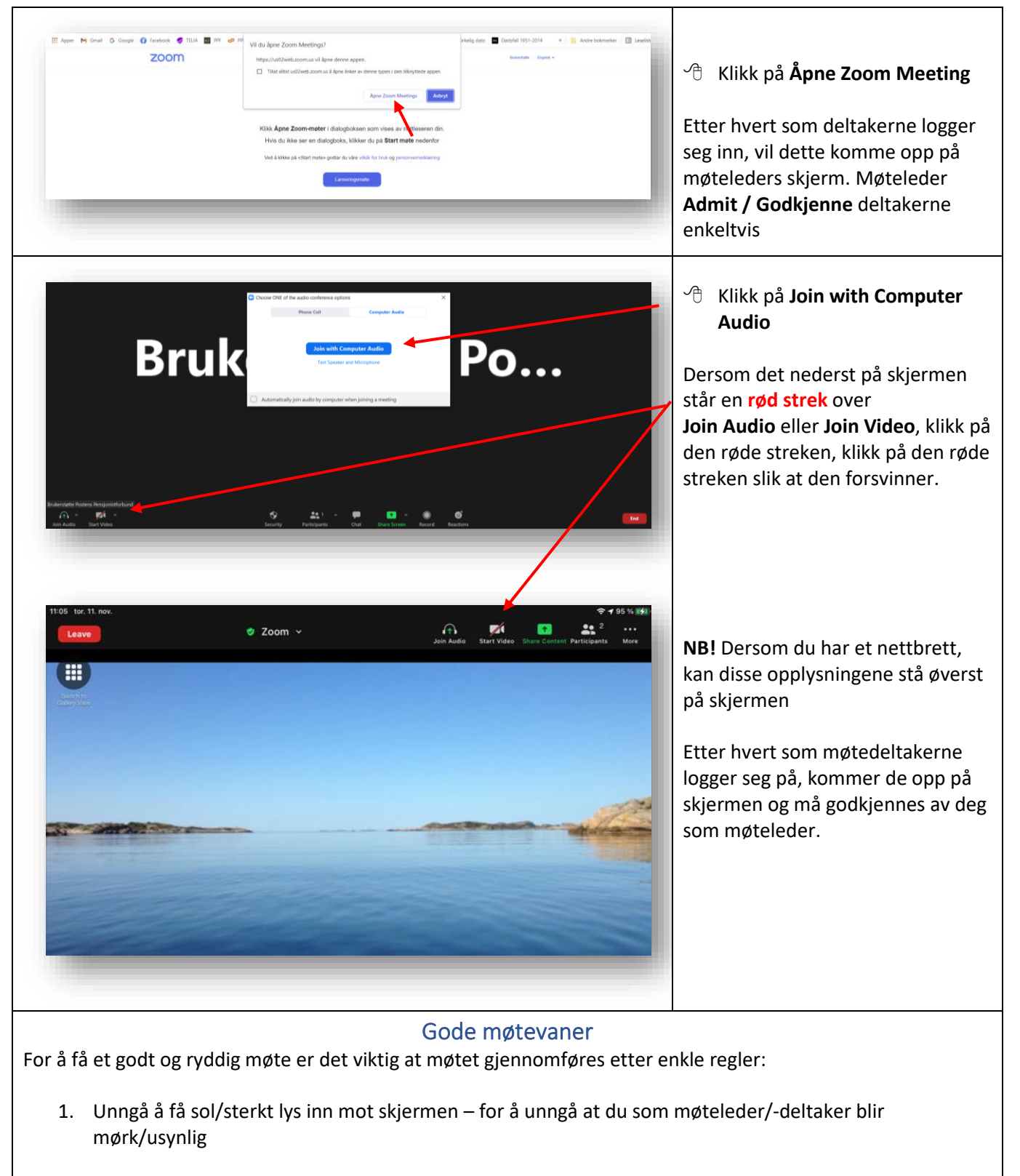

- 2. Alle møtedeltakernes mikrofoner er i utgangspunktet åpne slik at alle hører hva som blir sagt. For å unngå å snakke i munnen på hverandre bør du som møteleder avtale med møtedeltakerne om at de skal rekke opp hånden hvis de ønsker å si noe. Alternativt kan du ta i bruk muligheten til å bruke knappen Raise Hand for møtedeltakere som ønsker ordet. Dette er særlig viktig i møter med mange deltakere.
- 3. Hvis du vil vise ett eller flere dokumenter på skjermen, er det lurt å ha disse dokumentene liggende åpne på din egen skjerm før møtet starter. Klikk på skjermen slik at Share Screen kommer til syne. Klikk på Share Screen og deretter på det aktuelle dokumentet og deretter på Share. Når du er ferdig med å vise dokumentet, klikker du på Stop Share. Du kan bare vise ett dokument av gangen.